# Как установить minix3 на usb flash drive.

В этом тексте описан процесс создания usb flash drive (флешки) с minix3. Важно заметить, что в minix3 нет поддержки usb, но созданная нижеописанным способом инсталляция будет способна не только загружаться с usb flash, но и работать, и даже сохранять изменения на usb-диск. Для решения поставленной задачи воспользуемся виртуальной машины (BM) qemu.

ВМ поможет установить и настроить minix3 в файл-образ виртуального жестокого диска. ВМ поможет нужным образом изменить некоторые настройки minix3, сделать образ загружаемым. Потом, мы просто посекторно скопируем образ на флешку.

# Некоторые предварительные замечания.

#### Об опасности.

Многие из описываемых действий -- опасны. Они могут испортить ваши данные, информацию на дисках или повредить операционную систему(OC). Вы вольны использовать всё нижеприведённое на свой страх и риск.

## Об рабочем окружении.

Описанные далее действия производились в операционной системе Linux RFRemix release 12 (Constantine) x86\_64 стандартной конфигурации. Дополнительно установлена группа пакетов "Виртуализация".

#### Group: Виртуализация

```
Description: Эти пакеты обеспечивают окружение виртуализации.
Mandatory Packages:
python-virtinst
Default Packages:
libvirt
qemu-kvm
virt-manager
virt-viewer
Optional Packages:
virt-top
```

В зависимости от дистрибутива и версии виртуальной машины (BM) qemu могут иметь место некоторые отличия в командах запуска BM.

## Об загрузке с USB.

Необходимо заметить, что процедура загрузки ABM-PC по шине USB достаточно капризна. Выполняется на системах разных производителей по-разному. Признаюсь, мне не удалось найти стандарт, регламентирующий алгоритм такой загрузки. Возможно, такого стандарта просто нет. Другого объяснения возможности загрузки одной и той же "флэшки" на одних системах и полного отказа на других я не нахожу. Боле подробную информацию о

настройке BIOS вашего компьютера или способах вызова загрузочного меню вы сможете найти в его документации.

#### Об поддерживаемых материнских платах.

gigabyte p35, asus eee-pc 701 -- работает. msi wind u90 -- падает при загрузке.

#### Приступим.

Создаём будущий образ usb-диска. Размер может быть другим, но не больше вашей флешки, а лучше в точности равный.

```
[ali@aliCQ ~]$ dd if=/dev/zero of=./minix3_usb_gemu_disk.img
bs=1024 count=250000
250000+0 записей считано
250000+0 записей написано
скопировано 256000000 байт (256 MB), 2,17154 c, 118 MB/c
[ali@aliCQ ~]$ ls -l minix3_usb_gemu_disk.img
-rw-rw-r--. 1 ali ali 256000000 Дек 4 13:00
minix3_usb_gemu_disk.img
[ali@aliCQ ~]$
```

Запускаем виртуальную машину. Образ CD можно взять здесь.

[ali@aliCQ ~]\$ qemu -m 128 -hda minix3\_usb\_gemu\_disk.img -cdrom minix\_R3.1.5-r5612.iso -boot d

Устанавливаем minix3 на виртуальный жестокий диск. <u>Подробнее об установке minix3</u>. Сеть настраивать не будем.

Проверяем бутабельность образа.

[ali@aliCQ ~]\$ qemu -m 128 -hda minix3\_usb\_gemu\_disk.img -boot c

Исправляем файл /etc/fstab. Наше устройство будет называться /dev/c0d7p0s?. Вызываем vi и правим.

#### Poor man's File System Table.

root=/dev/c0d7p0s0 usr=/dev/c0d7p0s2 home=/dev/c0d<u>7</u>p0s1

"/etc/fstab" 5 lines, 89 chars

root=/dev/c0d7p0s0
usr=/dev/c0d7p0s2
home=/dev/c0d7s1

Даем команду shutdown. И в мониторе загрузчика исправляем параметры загрузки. Для этого следует нажать клавишу <Esc>

Узнать текущее значение параметров можно напечатав "set"

```
d0p0s0>set
rootdev = c0d0p0s0
ramimagedev = c0d0p0s0
ramsize = (0)
hz = (60)
processor = (686)
bus = (at)
video = (vga)
chrome = (color)
memory = (800:91670,100000:7F00000)
image = /boot/image_big
leader() echo --- Welcome to MINIX 3. This is the boot monitor. ---\n
main() {echo By default, MINIX 3 will automatically load in 3 seconds.;echo Pres
s ESC to enter the monitor for special configuration.;trap 3000 boot;menu;}
trailer()
minix(1,Start MINIX 3) {image=/boot/image_big;boot;}
newminix(2,Start Custom MINIX 3) {unset image;boot}
```

Параметры задаются в виде имя = значение.

```
d0p0s0>set
rootdev = c0d0p0s0
ramimagedev = c0d0p0s0
ramsize = (0)
hz = (60)
processor = (686)
bus = (at)
video = (vga)
chrome = (color)
memory = (800:91670,100000:7F00000)
image = ∕boot∕image_big
leader() echo --- Welcome to MINIX 3. This is the boot monitor. ---\n
main() {echo By default, MINIX 3 will automatically load in 3 seconds.;echo Pres
s ESC to enter the monitor for special configuration.;trap 3000 boot;menu;}
trailer()
minix(1,Start MINIX 3) {image=/boot/image_big;boot;}
newminix(2,Start Custom MINIX 3) {unset image;boot}
d0p0s0>rootdev = c0d7p0s0
d0p0s0>ramimagedev = c0d7p0s0
d0p0s0>bios_wini = yes
dOpOsO>bios_remap_first = 1
d0p0s0>set
                                                     7
```

```
Установим параметры:
rootdev = c0d7p0s0
ramimagedev = c0d7p0s0
bios_wini = yes
bios_remap_first = 1
```

Теперь сохраним изменения на диск. Команда "save".

```
newminix(2,Start Custom MINIX 3) {unset image;boot}
d0p0s0>rootdev = c0d7p0s0
d0p0s0>ramimagedev = c0d7p0s0
d0p0s0>bios_wini = yes
dOpOsO>bios_remap_first = 1
d0p0s0>set
rootdev = c0d7p0s0
ramimagedev = c0d7p0s0
ramsize = (0)
hz = (60)
processor = (686)
bus = (at)
video = (vga)
chrome = (čolor)
memory = (800:91670,100000:7F00000)
image = /boot/image_big
lmage = /boot/image_big
leader() echo --- Welcome to MINIX 3. This is the boot monitor. ---\n
main() {echo By default, MINIX 3 will automatically load in 3 seconds.;echo Pres
s ESC to enter the monitor for special configuration.;trap 3000 boot;menu;}
trailer()
minix(1,Start MINIX 3) {image=/boot/image_big;boot;}
newminix(2,Start Custom MINIX 3) {unset image;boot}
bios_wini = yes
bios_remap_first = 1
d0p0s0>save
```

```
Проверяем. Перезагрузив ВМ.
```

```
Hit a key as follows:
    1 Start MINIX 3
    2 Start Custom MINIX 3
[ESC]
d0p0s0>set
rootdev = c0d7p0s0
ramimagedev = c0d7p0s0
ramsize = (0)
hz = (60)
processor = (686)
bus = (at)
video = (vga)
chrome = (color)
memory = (800:91670,100000:7F00000)
image = /boot/image_big
leader() echo --- Welcome to MINIX 3. This is the boot monitor. ---\n
main() {echo By default, MINIX 3 will automatically load in 3 seconds.;echo Pres
s ESC to enter the monitor for special configuration.;trap 3000 boot;menu;}
trailer()
minix(1,Start MINIX 3) {image=/boot/image_big;boot;}
newminix(2,Start Custom MINIX 3) {unset image;boot}
bios wini = yes
bios_remap_first = 1
d0p0s0>
```

Подключаем usb-flash-disk. Проверяем как Linux его увидел. **!!!Ошибка может дорого стоить!!!** 

```
[ali@aliCQ ~]$ dmesg | tail
sd 8:0:0:0: Attached scsi generic sg4 type 0
sd 8:0:0:0: [sdd] 8060927 512-byte logical blocks: (4.12 GB/3.84
GiB)
....
sd 8:0:0:0: [sdd] Assuming drive cache: write through
sd 8:0:0:0: [sdd] Attached SCSI removable disk
[ali@aliCQ ~]$
sdd - вот он. Записываем образ. Все данные на usb-диске будут
уничтожены.
[ali@aliCQ ~]$ sudo dd if=minix3_usb_gemu_disk.img of=/dev/sdd &&
sync
[sudo] password for ali:
500000+0 записей считано
```

500000+0 записей написано скопировано 256000000 байт (256 MB), 29,0509 с, 8,8 MB/c [ali@aliCQ ~]\$

## Перезагрузка.

Перезагружаем компьютер. Настраиваем загрузку с usb в BIOS или вызываем загрузочное меню.

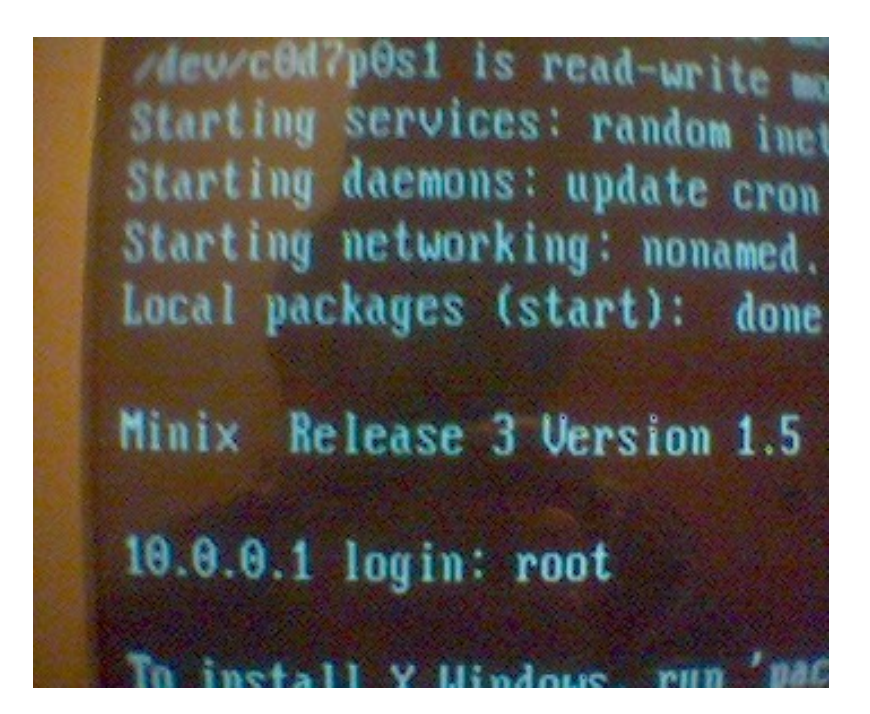

Дополнительно.

<u>Сайт minix3.</u> <u>Русский сайт minix3</u> <u>Minix3 в qemu.</u>

Составил Рудаченко М.Е.